# Datenschutz in HyperFlex konfigurieren

## Inhalt

| Einleitung                            |
|---------------------------------------|
| Voraussetzungen                       |
| Anforderungen                         |
| Verwendete Komponenten                |
| Hintergrundinformationen              |
| Zusätzliche Hintergrundinformationen  |
| Vorgehensweise                        |
| Überlegungen zur Schutzgruppe         |
| Fehlerbehebung                        |
| Überprüfen der VM-Schutzkonfiguration |
| Replikationsaktivitäten überwachen    |
| Häufige Probleme                      |
| Probleme paaren                       |
| Verbindungsprobleme                   |
| Sicherheitsprobleme                   |
| Zugehörige Informationen              |

## Einleitung

In diesem Dokument wird beschrieben, wie Sie die Replikation in Hyperflex konfigurieren.

### Voraussetzungen

#### Anforderungen

Cisco empfiehlt, dass Sie über Kenntnisse in folgenden Bereichen verfügen:

- Unified Computing System Manager (UCSM)
- HyperFlex
- vCenter
- Networking
- DNS

#### Verwendete Komponenten

Die Informationen in diesem Dokument basierend auf folgenden Software- und Hardware-Versionen:

• HyperFlex Connect 5.0.2d

- Hyperflex-Stretch-Cluster
- HyperFlex Standard-Cluster
- UCSM 4.2(1I)
- vCenter 7.0 U3

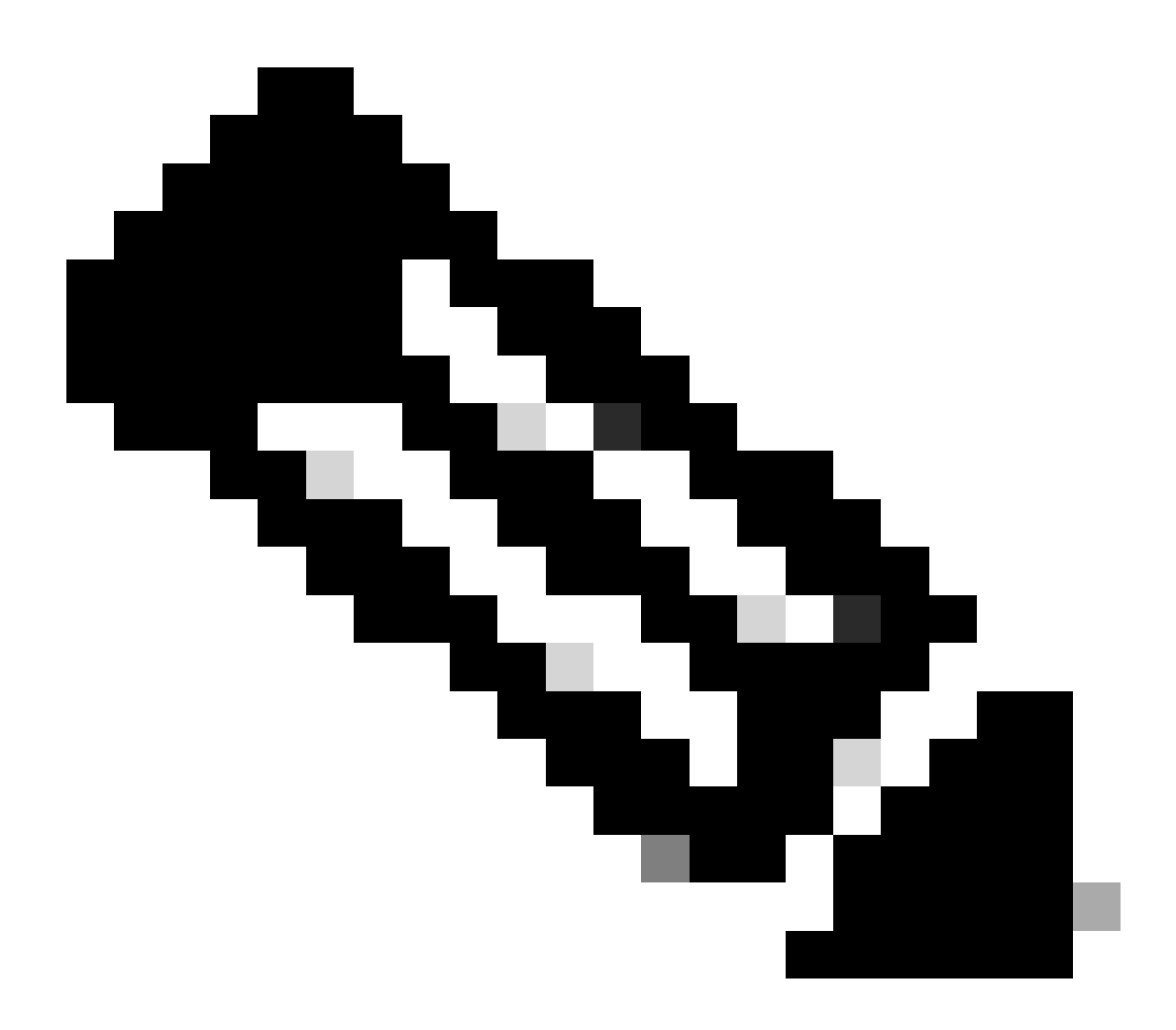

Hinweis: Damit der Datenschutz gewährleistet ist, dass in beiden Clustern dieselbe Hyperflex-Datenplattform-Version verwendet wird, kann sich die Größe und der Typ des Clusters unterscheiden.

Die Informationen in diesem Dokument beziehen sich auf Geräte in einer speziell eingerichteten Testumgebung. Alle Geräte, die in diesem Dokument benutzt wurden, begannen mit einer gelöschten (Nichterfüllungs) Konfiguration. Wenn Ihr Netzwerk in Betrieb ist, stellen Sie sicher, dass Sie die möglichen Auswirkungen aller Befehle kennen.

### Hintergrundinformationen

Hyperflex Data Protection bietet Ihnen einen Notfallwiederherstellungsplan. Es ermöglicht Ihnen

automatische Snapshots, die auf Remote-Cluster repliziert werden. Snapshots für die geschützten virtuellen Systeme werden an den Remote-Cluster gesendet, abhängig von der im Cluster konfigurierten Häufigkeit. Dennoch verbleibt nur der zuletzt aufgenommene Snapshot auf dem Zielcluster.

Zusätzliche Hintergrundinformationen

- Beim Konfigurieren des IP-Bereichs empfiehlt es sich, mehr IPs zuzuweisen als Knoten im Cluster vorhanden sind, falls eine Erweiterung für die Zukunft geplant ist.
- Die MTU muss an beiden Enden gleich sein.
- Das Replikationsnetzwerk muss dasselbe IP-Subnetz in beiden Clustern entlang desselben VLAN verwenden.

### Vorgehensweise

Schritt 1. Melden Sie sich beim Hyperflex-System an, und gehen Sie im linken Aktionsbereich zur Option Replikation:

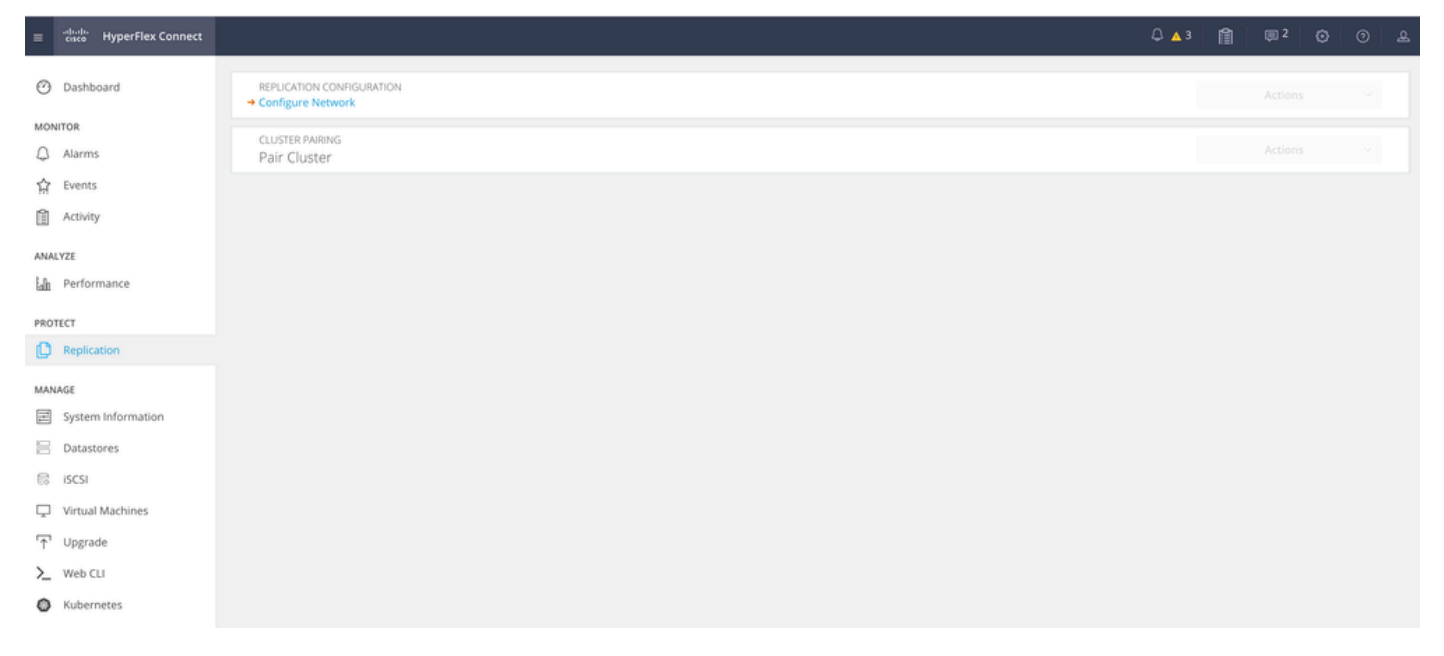

Replikationsoption

Schritt 2. Klicken Sie auf die Option Configure Network (Netzwerk konfigurieren), füllen Sie die Informationen für die einzelnen Felder aus, und klicken Sie auf Next (Weiter):

| alufte the settion Connect |                                 |                                |                              |                    | 0.43         | ren i | mn 2  |
|----------------------------|---------------------------------|--------------------------------|------------------------------|--------------------|--------------|-------|-------|
| enco HyperHex Connect      |                                 |                                |                              |                    | ф <b>А</b> З | 121   | (s) 4 |
| ② Dashboard                | REPLICATION CONFIGURATION       | Configure Replication Network  |                              |                    |              |       |       |
| MONITOR                    | CLUSTER PAIRING<br>Pair Cluster | VLAN Configuration             | IP & Bandwidth Configuration | Test Configuration |              |       |       |
| 슈 Events                   |                                 | Select an existing VLAN        |                              |                    |              |       |       |
| Activity                   |                                 | Create a new VLAN              |                              |                    |              |       |       |
| An Performance             |                                 | VLAN ID<br>VLAN Name           |                              |                    |              |       |       |
| PROTECT                    |                                 |                                |                              |                    |              |       |       |
| Replication                |                                 | UCS Manager host IP or<br>FQDN |                              |                    |              |       |       |
| MANAGE                     |                                 | User name                      |                              |                    |              |       |       |
| System Information         |                                 | Password                       |                              | 0                  |              |       |       |
| E Datastores               |                                 |                                |                              |                    |              |       |       |
| 🕼 ISCSI                    |                                 |                                |                              | Cancel Next        |              |       |       |
| Virtual Machines           |                                 |                                |                              | concer men         |              |       |       |
|                            |                                 |                                |                              |                    |              |       |       |
| ∑ Web CLI                  |                                 |                                |                              |                    |              |       |       |
| Kubernetes                 |                                 |                                |                              |                    |              |       |       |

Replikationsnetzwerk konfigurieren

Schritt 3: Legen Sie die IP-Informationen für das Replikationsnetzwerk fest, und fügen Sie Subnetz, Gateway und IP-Bereich hinzu. Klicken Sie nach der Zuweisung des IP-Bereichs auf Add IP Range (IP-Bereich hinzufügen) und dann auf Configure (Konfigurieren).

| =    | -drafts<br>cisce HyperFlex Connect |                                               |                                 |                                                                                                    |                   |                 |        |  | ۵ 🔺 ۵ | <b>1</b> | U 2 | 0 | 0 | æ |
|------|------------------------------------|-----------------------------------------------|---------------------------------|----------------------------------------------------------------------------------------------------|-------------------|-----------------|--------|--|-------|----------|-----|---|---|---|
| 0    | ) Dashboard                        | REPLICATION CONFIGURATION   Configure Network | Configure Replication Network   |                                                                                                    |                   |                 | 08     |  |       |          |     |   |   |   |
| мо   | NITOR<br>Alarms                    | CLUSTER PAIRING<br>Pair Cluster               | VLAN Configuration              | IP & Bandwidth Configu                                                                                                    | ration Test       | t Configuration | n      |  |       |          |     |   |   |   |
| 1    | Events                             |                                               | Subnet                          | p.q.r.s/ <number bits<="" of="" th=""><th>÷</th><th></th><th></th><th></th><th></th><th></th><th></th><th></th><th></th><th></th></number> | ÷                 |                 |        |  |       |          |     |   |   |   |
| E AN | Activity                           |                                               | Gateway                         | IPv4 address in the form                                                                                                    | nat, 192.169.0.10 |                 |        |  |       |          |     |   |   |   |
| lah  | Performance                        |                                               | IP Range                        | From                                                                                                    | То                | Add IP Ra       | ange   |  |       |          |     |   |   |   |
| PRO  | DTECT                              |                                               |                                 | No records found                                                                                                    |                   |                 | - 1    |  |       |          |     |   |   |   |
| Ľ    | Replication                        |                                               |                                 |                                                                                                    |                   |                 |        |  |       |          |     |   |   |   |
| MA   | NAGE<br>System Information         |                                               | Set replication bandwidth limit |                                                                                                    |                   | N               | Mbit/s |  |       |          |     |   |   |   |
| 8    | Datastores                         |                                               | Set non default MTU ()          |                                                                                                    |                   |                 |        |  |       |          |     |   |   |   |
|      | ISCSI<br>Virtual Machines          |                                               |                                 |                                                                                                    | Ва                | ack Config      | gure   |  |       |          |     |   |   |   |
| Ť    | Upgrade                            |                                               |                                 |                                                                                                    |                   |                 |        |  |       |          |     |   |   |   |
| >_   | Web CLI                            |                                               |                                 |                                                                                                    |                   |                 |        |  |       |          |     |   |   |   |
| 0    | Kubernetes                         |                                               |                                 |                                                                                                    |                   |                 |        |  |       |          |     |   |   |   |

Replikationsnetzwerk konfigurieren

Schritt 4: Die Konfiguration wird validiert und angewendet. Klicken Sie nach Abschluss auf Schließen:

| ≡ <sup>-dhohs</sup> HyperFlex Connect |                                 |                                                                 |                                                                              |                    | 0 ▲ 3 | ₩3 Ø | 0 L |
|---------------------------------------|---------------------------------|-----------------------------------------------------------------|------------------------------------------------------------------------------|--------------------|-------|------|-----|
| ② Dashboard                           | REPLICATION CONFIGURATION       | Configure Replication Net                                       | work                                                                         |                    |       |      |     |
| MONITOR<br>Q Alarms                   | CLUSTER PAIRING<br>Pair Cluster | VLAN Configuration                                              | IP & Bandwidth Configuration                                                 | Test Configuration |       |      |     |
| 순 Events<br>같 Activity                |                                 | Creating DR Network<br>Status: Success<br>01/30/2024 7:48:59 PM |                                                                              |                    |       |      |     |
| ANALYZE                               |                                 | [100]                                                           | Starting Configuration - Succeeded                                           |                    |       |      |     |
| PROTECT                               |                                 | [103]                                                           | Configure Replication Vlan - Succeeded<br>Validate Cluster State - Succeeded |                    |       |      |     |
| MANAGE                                |                                 | [104]                                                           | Configure vian for Controller<br>Succeeded                                   |                    |       |      |     |
| System Information                    |                                 | [105]                                                           | Configure vian for Controller<br>Succeeded                                   |                    |       |      |     |
| S ISCSI                               |                                 | [106]                                                           | Configure vian for Controller                                                | Close              |       |      |     |
| Virtual Machines                      | l                               |                                                                 |                                                                              | Close              |       |      |     |
| >_ Web CLI                            |                                 |                                                                 |                                                                              |                    |       |      |     |
| Kubernetes                            |                                 |                                                                 |                                                                              |                    |       |      |     |

DR-Netzwerkkonfiguration

Schritt 5: Konfigurieren Sie das Netzwerk im anderen Cluster. In diesem Beispiel ist der zweite Cluster dehnbar, daher sind beide UCSM-Anmeldeinformationen erforderlich. Geben Sie die erforderlichen Informationen ein, und klicken Sie auf Weiter:

| = dudu HyperFlex Connect      |                                               |                                                  |                         |                    |  |  |  |
|-------------------------------|-----------------------------------------------|--------------------------------------------------|-------------------------|--------------------|--|--|--|
| ② Dashboard                   | REPLICATION CONFIGURATION   Configure Network | Configure Replication Network                    |                         | 08                 |  |  |  |
| MONITOR<br>Alarms             | CLUSTER PAIRING<br>Pair Cluster               | VLAN Configuration                               | Bandwidth Configuration | Test Configuration |  |  |  |
| 순 Events                      |                                               | UCS Manager Credentials for Site                 | : A                     |                    |  |  |  |
| ANALYZE                       |                                               | FQDN<br>User name                                | admin                   |                    |  |  |  |
| PROTECT                       |                                               | Password<br><br>UCS Manager Credentials for Site |                         | 0                  |  |  |  |
| MANAGE                        |                                               | UCS Manager host IP or<br>FQDN                   |                         |                    |  |  |  |
| System Information Datastores |                                               | User name<br>Password                            | aamiq                   | •                  |  |  |  |
| Virtual Machines  Vpgrade     |                                               |                                                  |                         | Cancel Next        |  |  |  |
| >_ Web CLI                    |                                               |                                                  |                         |                    |  |  |  |
|                               |                                               |                                                  |                         |                    |  |  |  |

Zweite Cluster-Netzwerkkonfiguration

Schritt 6: Legen Sie die IP-Informationen für das Replikationsnetzwerk im zweiten Cluster fest, und fügen Sie dasselbe Subnetz, dasselbe Gateway und denselben IP-Bereich hinzu. Klicken Sie nach dem Zuweisen des IP-Bereichs auf Add IP Range (IP-Bereich hinzufügen) und dann auf Configure (Konfigurieren):

| = dude. HyperFlex Connect |                                 |                                 |                       |         |                    |       |
|---------------------------|---------------------------------|---------------------------------|-----------------------|---------|--------------------|-------|
| ② Dashboard               | REPLICATION CONFIGURATION       |                                 |                       | _       |                    |       |
| Novitor                   | Configure Network               | Configure Replication Network   |                       |         | C                  | v⊗_   |
| Q Alarms                  | CLUSTER PAIRING<br>Pair Cluster | VLAN Configuration              | IP & Bandwidth Config | uration | Test Configuration |       |
| ☆ Events                  |                                 | Subnet                          |                       |         |                    |       |
| Activity                  |                                 | Gateway                         |                       |         |                    |       |
| ANALYZE                   |                                 | IP Range                        | From                  | Tó      | Add IP Ran         | ree   |
| Performance               |                                 |                                 |                       |         |                    | 0-    |
| PROTECT                   |                                 |                                 |                       |         |                    | 1     |
| Replication               |                                 |                                 |                       |         |                    |       |
| MANAGE                    |                                 |                                 |                       |         |                    |       |
| System Information        |                                 | Set replication bandwidth limit |                       |         | M                  | bit/s |
| Datastores                |                                 | Set non default MTU             |                       |         |                    |       |
| 🖵 Virtual Machines        |                                 |                                 |                       |         | Back Config        | 170   |
| 🕆 Upgrade                 |                                 |                                 |                       |         | boek comige        |       |
| >_ Web CLI                |                                 |                                 |                       |         |                    |       |
|                           |                                 |                                 |                       |         |                    |       |
|                           |                                 |                                 |                       |         |                    |       |

Konfiguration des zweiten Netzwerk-Clusters

Schritt 7. Sobald die Konfiguration abgeschlossen ist, wird ein Erfolgsstatus angezeigt, und klicken Sie auf Schließen:

| 0      | Dashboard                | REPLICATION CONFIGURATION       | Configure Replication 1                                         | Vetwork                                                                            | 08                 |  |  |  |
|--------|--------------------------|---------------------------------|-----------------------------------------------------------------|------------------------------------------------------------------------------------|--------------------|--|--|--|
|        | OR<br>Narms              | CLUSTER PAIRING<br>Pair Cluster | VLAN Configuratio                                               | n IP & Bandwidth Configuration                                                     | Test Configuration |  |  |  |
| 合い     | vents<br>Activity        |                                 | Creating DR Network<br>Status: Success<br>01/30/2024 4:57:42 PN | 1                                                                                  |                    |  |  |  |
| ANALY. | ZE<br>Derformance        |                                 | [100]                                                           | <ul> <li>Starting Configuration - Succeeded</li> </ul>                             |                    |  |  |  |
| PROTEI | T                        |                                 | [101]                                                           | <ul> <li>Configure Replication Vian - Succeeded</li> </ul>                         |                    |  |  |  |
| 0      | Replication              |                                 | [102]                                                           | <ul> <li>Configure Stretch Vian - Succeeded</li> </ul>                             |                    |  |  |  |
| MANAG  | it<br>System Information |                                 | [103]                                                           | Validate Cluster State - Succeeded     Configure vian for Controller     Succeeded |                    |  |  |  |
| 8 1    | Datastores               |                                 | [105]                                                           | Configure vian for Controller     Succeeded                                        |                    |  |  |  |
|        | firtual Machines         |                                 |                                                                 |                                                                                    | Close              |  |  |  |
| 2.1    | Veb CLI                  |                                 |                                                                 |                                                                                    |                    |  |  |  |
|        |                          |                                 |                                                                 |                                                                                    |                    |  |  |  |

DR-Netzwerkkonfiguration zweites Cluster

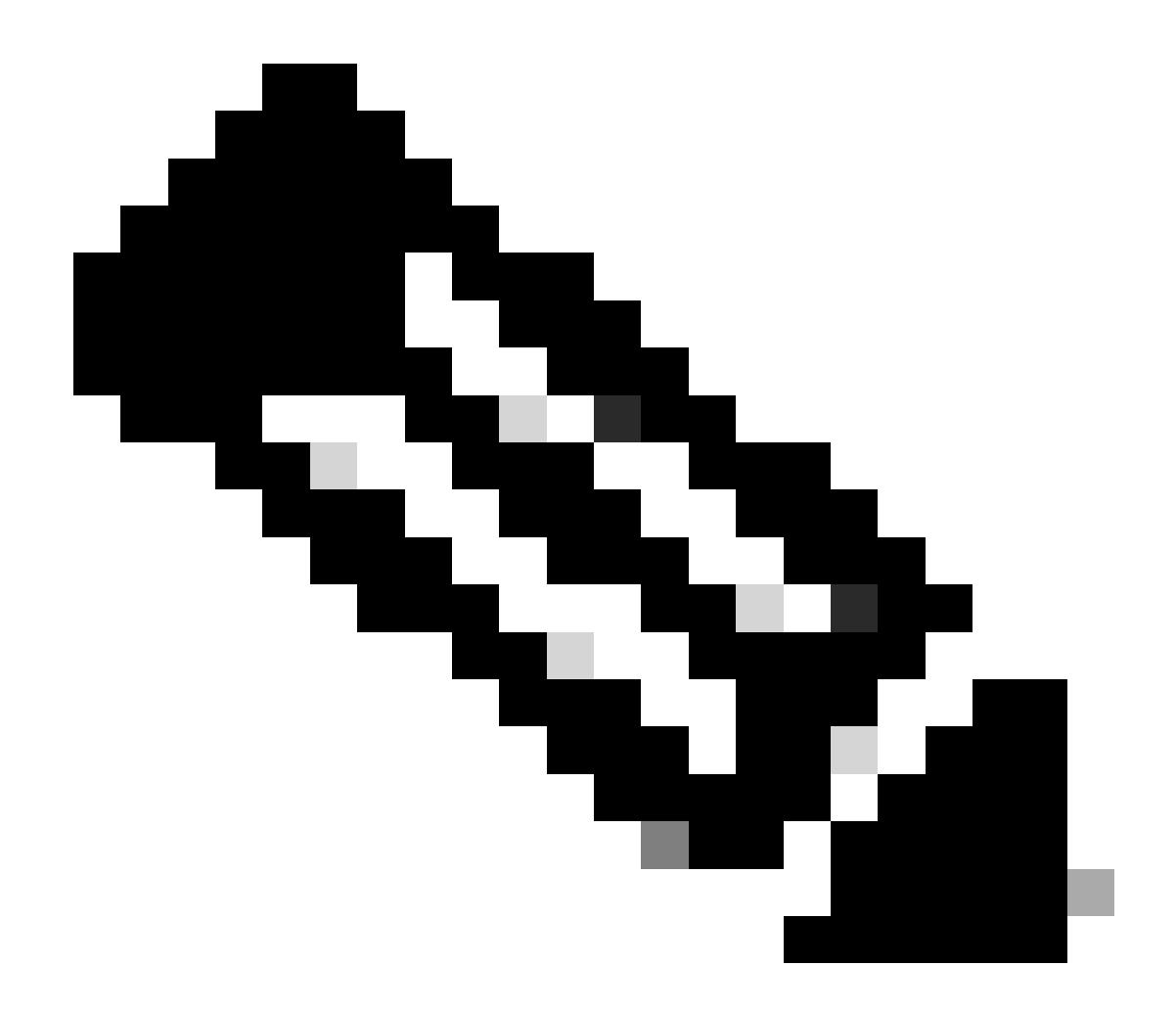

Hinweis: Nach der Konfiguration des Netzwerks wird ein Netzwerktest zwischen den beiden Clustern durchgeführt, um sicherzustellen, dass sie sich gegenseitig erreichen können. Verwenden Sie ping, um die IP-Erreichbarkeit zwischen den eth2-Schnittstellen zu testen.

Schritt 7. Erstellen Sie das Replikationspaar, klicken Sie auf Replikation und dann auf Cluster paaren in der Option Cluster-Paare. Weisen Sie dem Replikationspaarnamen einen Namen zu, und klicken Sie auf Weiter:

| = dude. HyperFlex Connect |                                                 |                        |                   |             | ĥ     | 0 |
|---------------------------|-------------------------------------------------|------------------------|-------------------|-------------|-------|---|
| ② Dashboard               | REPLICATION CONFIGURATION<br>Network Configured | Create New Replication | Pair              | 08          | Actio | 5 |
| MONITOR                   |                                                 | Name                   | Remote Connection | Run Test    |       |   |
| Alarms     Events         |                                                 |                        |                   |             |       |   |
| Activity                  |                                                 | Replication Pair Name  | ReplicationDemo   |             |       |   |
| ANAL V7F                  |                                                 |                        |                   |             |       |   |
| ing Performance           |                                                 |                        |                   |             |       |   |
| PROTECT                   |                                                 |                        |                   |             |       |   |
| Replication               |                                                 |                        |                   |             |       |   |
| MANAGE                    |                                                 |                        |                   |             |       |   |
| System Information        |                                                 |                        |                   | Cancel      |       |   |
| Datastores                |                                                 |                        |                   | cancel Next |       |   |
| 🕼 iscsi                   |                                                 |                        |                   |             |       |   |
| Ungrada                   |                                                 |                        |                   |             |       |   |
| > Web CLI                 |                                                 |                        |                   |             |       |   |
| Kubernetes                |                                                 |                        |                   |             |       |   |

Replikationspaar

Schritt 8: Geben Sie die Cluster-Management-IP oder den FQDN für das Cluster als Replikationspaar an, und klicken Sie dann auf Pair:

| =        |                    |                                                 |                                               |                    |           |         |  |
|----------|--------------------|-------------------------------------------------|-----------------------------------------------|--------------------|-----------|---------|--|
| 0        | Dashboard          | REPLICATION CONFIGURATION<br>Network Configured | Create New Replication Pair                   |                    | 08        | Actions |  |
| MON      | Alarms             |                                                 | Name Re                                       | mote Connection    | Run Test  |         |  |
| <b>公</b> | Events             | → Pair Cluster                                  | Establish a connection to a remote cluster    |                    |           |         |  |
| Û        | Activity           |                                                 | Management IP or FQDN                         |                    |           |         |  |
| ANA      | LYZE               |                                                 | User Name                                     | admin              |           |         |  |
| lah      | Performance        |                                                 | Password                                      |                    | 0         |         |  |
| PRO      | Replication        |                                                 | © Enter single sign-on or cluster credentials | for remote cluster |           |         |  |
| MAN      | AGE                |                                                 |                                               |                    |           |         |  |
|          | System Information |                                                 |                                               |                    |           |         |  |
| 8        | Datastores         |                                                 |                                               |                    | Back Pair |         |  |
| 8        | ISCSI              |                                                 |                                               |                    |           |         |  |
|          | Upgrade            |                                                 |                                               |                    |           |         |  |
| >_       | Web CLI            |                                                 |                                               |                    |           |         |  |
| 0        | Kubernetes         |                                                 |                                               |                    |           |         |  |

Kopplungs-Cluster

m

Schritt 8: Sobald die Cluster gepaart sind, wird die Datenspeicherzuordnung zwischen den beiden Clustern auf derselben Replikationsseite gestartet. Die Option Datenspeicher zuordnen wird angezeigt. Klicken Sie darauf:

| = dude HyperFlex Connect |                                                     |                                |                                          |                                                   |                            |                          | Â            | Ţ⊒ 2    | ٢   | 0 | \$ |
|--------------------------|-----------------------------------------------------|--------------------------------|------------------------------------------|---------------------------------------------------|----------------------------|--------------------------|--------------|---------|-----|---|----|
| Dashboard  MONITOR       | REPLICATION CONFIGURATION<br>Network Configured     | BANDWIDTH U<br>Unlimited       | MIT                                      |                                                   |                            |                          |              | Actions |     | ~ |    |
| Q Alarms ☆ Events        | Cluster Pairing<br>ReplicationDemo                  | DATASTORE M/<br>→ Map Datastor | 479ED<br>165                             |                                                   |                            |                          |              | Actions |     | ~ |    |
| Activity                 | OUTGOING REPLICATION                                | VMs<br>O                       | ① To protect virtu                       | al machines, go to the Virtual Machines page, sel | ect one or more virtual ma | chines and click Protect | Protection G | iroups  |     |   |    |
| ANALYZE                  | INCOMING REPLICATION                                | VMs<br>O                       |                                          |                                                   |                            |                          | Protection G | iroups  |     |   |    |
| PROTECT                  | Local VMs Remote VMs Replication Activity           |                                | Last refreshed at: 01/30/2024 5:44:56 PM |                                                   |                            |                          |              |         |     |   |    |
| C Replication            | Protection Group   All Protected VMs   Standalone P | rotected VMs                   |                                          |                                                   |                            |                          |              |         |     |   |    |
| MANAGE                   | ✓ Edit Schedule → Remove from Group → Add to        | Group × Unprotect              |                                          |                                                   | 1                          | ause                     |              |         |     |   |    |
| E System Information     | Virtual Machine Name                                | Protection                     | Status                                   | Last Protection Time                              | Direction                  | Protection Group         |              | Inter   | val |   |    |
| E Datastores             |                                                     |                                |                                          | No records found                                  |                            |                          |              |         |     |   |    |
| ାର ISCSI                 |                                                     |                                |                                          |                                                   |                            |                          |              |         |     |   |    |
| Virtual Machines         |                                                     |                                |                                          |                                                   |                            |                          |              |         |     |   |    |
| ↑ Upgrade                |                                                     |                                |                                          |                                                   |                            |                          |              |         |     |   |    |
| >_ Web CLI               |                                                     |                                |                                          |                                                   |                            |                          |              |         |     |   |    |
| Kubernetes               |                                                     |                                |                                          |                                                   |                            |                          |              |         |     |   |    |

Datenspeicher zuordnen

Schritt 9. Im Popup-Fenster wird die Datenspeicherzuordnung angezeigt, die links die verfügbaren Datenspeicher im Cluster zeigt, sowie ein Dropdown-Menü mit den verfügbaren Datenspeichern im gepaarten Cluster, in dem die VMs geschützt werden sollen:

| =                  |                                                  |                                                                                                    |                                                          |                   |                      |                        |                      | 1 0      | 0     |  |
|--------------------|--------------------------------------------------|----------------------------------------------------------------------------------------------------|----------------------------------------------------------|-------------------|----------------------|------------------------|----------------------|----------|-------|--|
| Dashboard  MONITOR | REPLICATION CONFIGURATION<br>Network Configured  | Datastore Mapping                                                                                   |                                                          | 08                |                      |                        | Act                  | lons     |       |  |
| Alarms             | Cluster Pairing<br>ReplicationDemo               | Create datastore pairs by mapping datastores or<br>remote cluster. Ensure you have sufficient space | in this cluster with appropriate<br>e on the datastores. | datastores on the |                      |                        | Act                  | ions     |       |  |
| 슈 Events           | OUTGOING REPLICATION                             | Local Datastore                                                                                     | Remote Datastore                                         |                   | or more virtual mach | ines and click Protect | Protection Group     |          |       |  |
| ANALYZE            | INCOMING REPLICATION Active                      | Replication Demo<br>10 GIB                                                                          | Replication Demo                                         | Space: 1 GiB) 🗸   |                      |                        | Protection Group     |          |       |  |
| PROTECT            | Local VMs Remote VMs Replication Activ           |                                                                                                    |                                                          |                   |                      |                        | Last refreshed at: 0 |          | врм С |  |
| Replication        | Protection Group   All Protected VMs   Standalor |                                                                                                    |                                                          |                   |                      |                        |                      |          |       |  |
| MANAGE             |                                                  |                                                                                                    | Canrel                                                   | Man Datastores    | Pau                  | ise                    |                      |          |       |  |
| System Information | Virtual Machine Name                             |                                                                                                    | Cancer                                                   | map parastores    | ction                | Protection Group       |                      | Interval |       |  |
| Datastores         |                                                  |                                                                                                    | No records found                                         |                   |                      |                        |                      |          |       |  |
| ାର ISCSI           |                                                  |                                                                                                    |                                                          |                   |                      |                        |                      |          |       |  |
| 💭 Virtual Machines |                                                  |                                                                                                    |                                                          |                   |                      |                        |                      |          |       |  |
| T Upgrade          |                                                  |                                                                                                    |                                                          |                   |                      |                        |                      |          |       |  |
| >_ Web CLI         |                                                  |                                                                                                    |                                                          |                   |                      |                        |                      |          |       |  |
| Kubernetes         |                                                  |                                                                                                    |                                                          |                   |                      |                        |                      |          |       |  |

Datenspeicher zuordnen

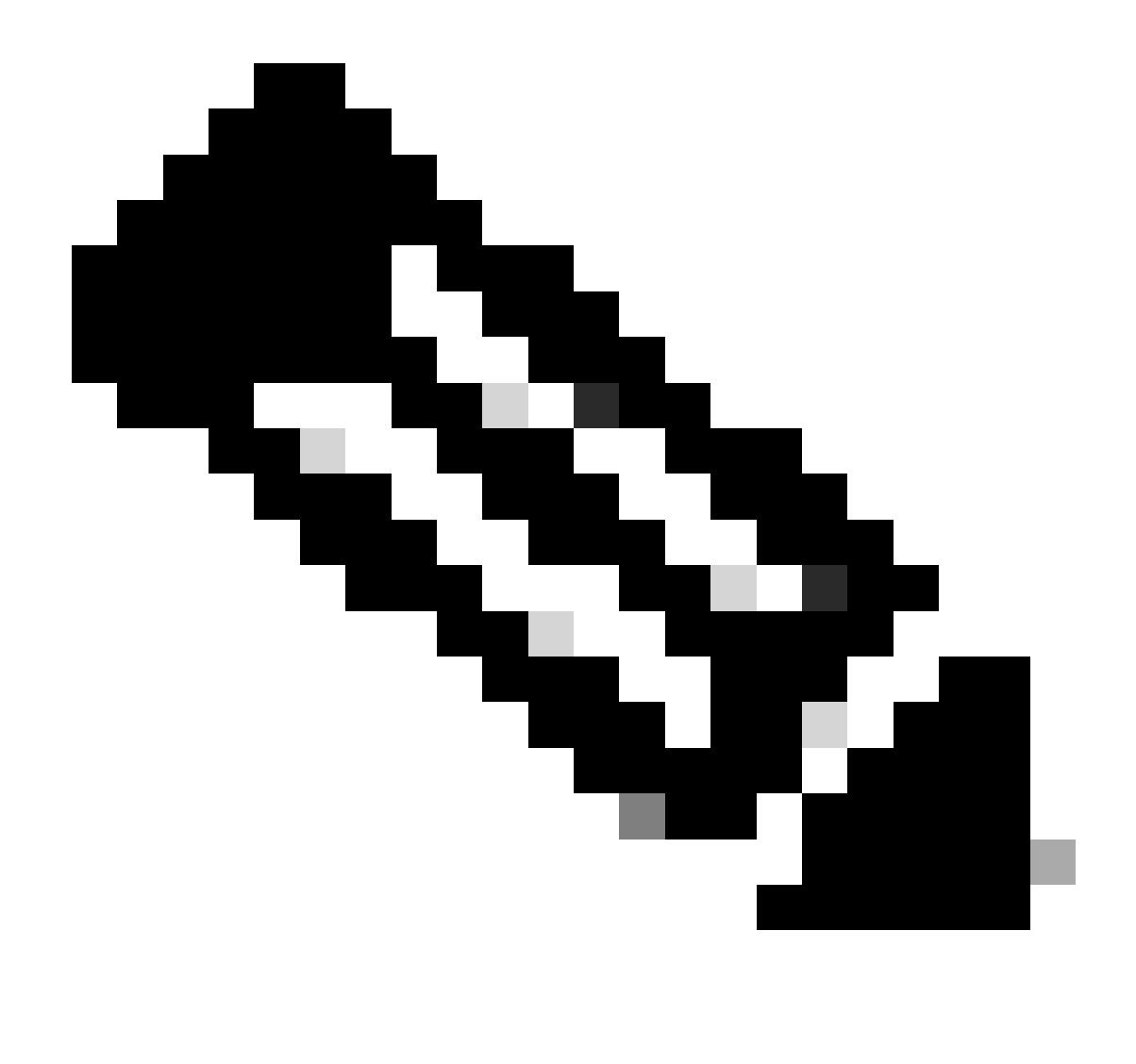

Hinweis: Datenspeicher können von beiden Standorten einander zugeordnet werden. Beispiel: Cluster1 kann Datenspeicher Cluster2 zuordnen, und Cluster2 kann Datenspeicher Cluster1 ohne zusätzliche Konfiguration zuordnen.

Schritt 10. Legen Sie nach dem Zuordnen der Datenspeicher die Schutzgruppe fest, geben Sie einen Namen an, und wählen Sie einen Zeitraum für den Schutz der virtuellen Systeme aus, die der Gruppe zugeordnet werden sollen. Geben Sie schließlich den Zeitpunkt an, zu dem die Schutzgruppe gestartet wird, und klicken Sie dann auf Schutzgruppe erstellen.

| 🕑 Dashboard 🛁          |                                                                  |                | Create Protection Group                                                                      |                                | 0 0                     |                          |                   |                                    |            |
|------------------------|------------------------------------------------------------------|----------------|----------------------------------------------------------------------------------------------|--------------------------------|-------------------------|--------------------------|-------------------|------------------------------------|------------|
| MONITOR                | REPLICATION CONFIGURATION<br>Network Configured                  |                | Protection Group Name                                                                        | Demo                           |                         |                          |                   | Actions                            |            |
| Events                 | Cluster Pairing<br>ReplicationDemo                               |                | Protect virtual machines in this group every                                                 | 1 hour                         | ~                       | TINGS                    |                   | Actions                            |            |
| ANALYZE                | OUTGOING REPLICATION<br>Active                                   |                | Start protecting the virtual machines immediate     Start protecting the virtual machines at | 1:00 am                        |                         | or more virtual machines | and click Protect | Protection Groups                  |            |
| PROTECT                | INCOMING REPLICATION                                             |                | Cluster time zone<br>Current time on cluster                                                 | (UTC -06:00 CST)<br>5:05:49 AM |                         |                          |                   | Protection Groups                  |            |
| MANAGE                 | Local VMs Remote VMs Rep                                         | lication Activ |                                                                                              |                                |                         |                          |                   | Last refreshed at: 01/31/2024 10 0 | 09.30 PM 🔿 |
| System Information     | Protection Group   <u>All Protected VMs</u><br>Protection Groups | Edit Sch       | Use VMware Tools to quiesce the virtual machine                                              | 1                              |                         |                          | Pause             |                                    |            |
| ି ଓସେ                  | + Create Group 🧭 🔋                                               | v              |                                                                                              | Cancel                         | Create Protection Group | Direction                | Protection        | Group Interv                       | /al        |
|                        |                                                                  |                |                                                                                              |                                | No records round        |                          |                   |                                    |            |
| Web CLI     Kubernetes |                                                                  |                |                                                                                              |                                |                         |                          |                   |                                    |            |

Erstellung von Schutzgruppen

#### Überlegungen zur Schutzgruppe

- Die Schutzgruppe definiert, wie sich der Datenschutz verhält.
- Sie können die Häufigkeit angeben, mit der das virtuelle System geschützt werden soll.
- Es kann von 5 Minuten auf 24 Stunden gehen, auch die Zeit, wenn der Schutz beginnt.
- Es kann eine sofortige oder eine bestimmte Zeit haben.
- VMware-Tools können aktiviert werden, um den virtuellen Computer zu beruhigen.

Es wird eine Erfolgsmeldung angezeigt, die darauf hinweist, dass die Schutzgruppe erstellt wurde und im Bereich für die Schutzgruppe aufgeführt ist:

| C Replication    | Local VMs Remote VMs Rep                                        | olication Activity Replication Pairs |                                       |                      |           | Last refreshed at: | 01/31/2024 10:57:59 PM |  |  |  |  |  |
|------------------|-----------------------------------------------------------------|--------------------------------------|---------------------------------------|----------------------|-----------|--------------------|------------------------|--|--|--|--|--|
| MANAGE           | Protection Group   All Protected VMs   Standalone Protected VMs |                                      |                                       |                      |           |                    |                        |  |  |  |  |  |
| Datastores       | Protection Groups                                               | Edit Schedule — Remove from Group +  | ause                                  |                      |           |                    |                        |  |  |  |  |  |
| S ISCSI          | + Create Group 🖌 🛢                                              | Virtual Machine Name                 | <ul> <li>Protection Status</li> </ul> | Last Protection Time | Direction | Protection Group   | Interval               |  |  |  |  |  |
| Virtual Machines | Demo (0 VM)                                                     |                                      |                                       | No records found     |           |                    |                        |  |  |  |  |  |
| ↓ Upgrade        | Active O<br>5 minutes                                           |                                      |                                       |                      |           |                    |                        |  |  |  |  |  |
| Yweb CLI         |                                                                 |                                      |                                       |                      |           |                    |                        |  |  |  |  |  |
| Kubernetes       |                                                                 |                                      |                                       |                      |           |                    |                        |  |  |  |  |  |

Schutzgruppe erstellt

Schritt 11. Nachdem die Schutzgruppe erstellt wurde, besteht der letzte Schritt darin, sie den zu schützenden virtuellen Systemen zuzuweisen. Navigieren Sie zur Registerkarte Virtuelle Systeme, wählen Sie das zu schützende virtuelle System aus, und klicken Sie dann auf Schützen:

| 순 Events             | Virtual Machines                                                                             |                                                        |               |            |                           |           |                      |           | Last refreshed at    | Last refreshed at: 02/01/2024 12:03:44 AM |        |                 |
|----------------------|----------------------------------------------------------------------------------------------|--------------------------------------------------------|---------------|------------|---------------------------|-----------|----------------------|-----------|----------------------|-------------------------------------------|--------|-----------------|
| ANALYZE              | 🛱 Ready Clones 💿 Snapshot Now 💿 Schedule Snapshot 🖄 Protect 🔅 Power On 🔢 Suspend 🕲 Power Off |                                                        |               |            |                           |           |                      |           |                      |                                           | Filter |                 |
| an Performance       |                                                                                              | Name                                                   | Status        | IP Address | Guest OS                  | Host Name | Protection<br>Status | Snapshots | Snapshot<br>Schedule | Storage<br>Provisioned                    |        | Storage<br>Used |
| PROTECT              |                                                                                              | Cisco-HX-Data-Platform-Installer-<br>v5.0.2e-42642-esx | Powered<br>On |            | Ubuntu Linux (64-<br>bit) |           | Unprotected          | -         |                      | 24 GIB                                    |        | 24 GIB          |
| MANAGE               |                                                                                              | Installer 4.5                                          | Powered<br>On | -          | Ubuntu Linux (64-<br>bit) |           | Unprotected          | 1         |                      | 27.6 GIB                                  |        | 7.5 GIB         |
| E System Information |                                                                                              |                                                        |               |            |                           |           |                      |           |                      |                                           |        |                 |
| 🔚 Datastores         |                                                                                              |                                                        |               |            |                           |           |                      |           |                      |                                           |        |                 |
| 🕼 iscsi              | 1 ite                                                                                        | m selected                                             |               |            |                           |           |                      |           |                      |                                           |        |                 |
| Virtual Machines     | 1 - 3 0/3                                                                                    |                                                        |               |            |                           |           |                      |           |                      |                                           |        |                 |
|                      |                                                                                              |                                                        |               |            |                           |           |                      |           |                      |                                           |        |                 |

Schutz für virtuelle Systeme

Ein Popup-Fenster wird angezeigt, in dem Sie die erstellte Schutzgruppe anhängen, auswählen und auf Virtuellen Computer schützen klicken:

| Protect Virtual Machine                                      |                      | $@\otimes$ |  |  |  |  |  |
|--------------------------------------------------------------|----------------------|------------|--|--|--|--|--|
| Add to an existing protection group                          | Demo                 | ~          |  |  |  |  |  |
| O Protect this virtual machine independently                 |                      |            |  |  |  |  |  |
| Protect this virtual machine every                           | 1 hour               | $\sim$     |  |  |  |  |  |
| Start protecting the virtual machines immediately            |                      |            |  |  |  |  |  |
| <ul> <li>Start protecting the virtual machines at</li> </ul> | 1:00 am              | Θ          |  |  |  |  |  |
| Cluster time zone                                            | (UTC -06:00 CST)     |            |  |  |  |  |  |
| Current time on cluster                                      | 6:35:47 AM           |            |  |  |  |  |  |
| Use VMware Tools to quiesce the virtual machine              |                      |            |  |  |  |  |  |
|                                                              | Cancel Protect Virtu | al Machine |  |  |  |  |  |

Auswählen der Schutzgruppe

Sobald das virtuelle System geschützt ist, wird es für die Schutzgruppe als geschützt angezeigt.

| 슈 Events           | Virtu    | Virtual Machines                                                                              |               |            |                           |           |                      |           |                      |                        | 1/2024 12:11:22 AM |
|--------------------|----------|-----------------------------------------------------------------------------------------------|---------------|------------|---------------------------|-----------|----------------------|-----------|----------------------|------------------------|--------------------|
| ANALYZE            | 🗇 Rea    | CReady Clones © Snapshot Now © Schedule Snapshot ② Protect © Power On III Suspend © Power Off |               |            |                           |           |                      |           | t∎ ¥ Filte           | r                      |                    |
| M Performance      |          | Name                                                                                          | ^ Status      | IP Address | Guest OS                  | Host Name | Protection<br>Status | Snapshots | Snapshot<br>Schedule | Storage<br>Provisioned | Storage<br>Used    |
| PROTECT            |          | Cisco-HX-Data-Platform-Installer-<br>v5.0.2e-42642-esx                                        | Powered<br>On |            | Ubuntu Linux (64-<br>bit) |           | Unprotected          |           |                      | 24 GIB                 | 24 GIB             |
| MANAGE             |          | Installer 4.5                                                                                 | Powered<br>On |            | Ubuntu Linux (64-<br>bit) |           | Protected (Demo)     |           |                      | 27.6 GIB               | 7.5 GIB            |
| System Information |          |                                                                                               |               |            |                           |           |                      |           |                      |                        |                    |
| Datastores         |          |                                                                                               |               |            |                           |           |                      |           |                      |                        |                    |
| େ iscsi            | 1 ite    | m selected                                                                                    |               |            |                           |           |                      |           |                      |                        |                    |
| Virtual Machines   | 1 - 3 of | 1-3 of 3                                                                                      |               |            |                           |           |                      |           |                      |                        |                    |
| '↑ Upgrade         |          |                                                                                               |               |            |                           |           |                      |           |                      |                        |                    |
| >_ Web CLI         |          |                                                                                               |               |            |                           |           |                      |           |                      |                        |                    |
| Kubernetes         |          |                                                                                               |               |            |                           |           |                      |           |                      |                        |                    |

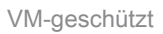

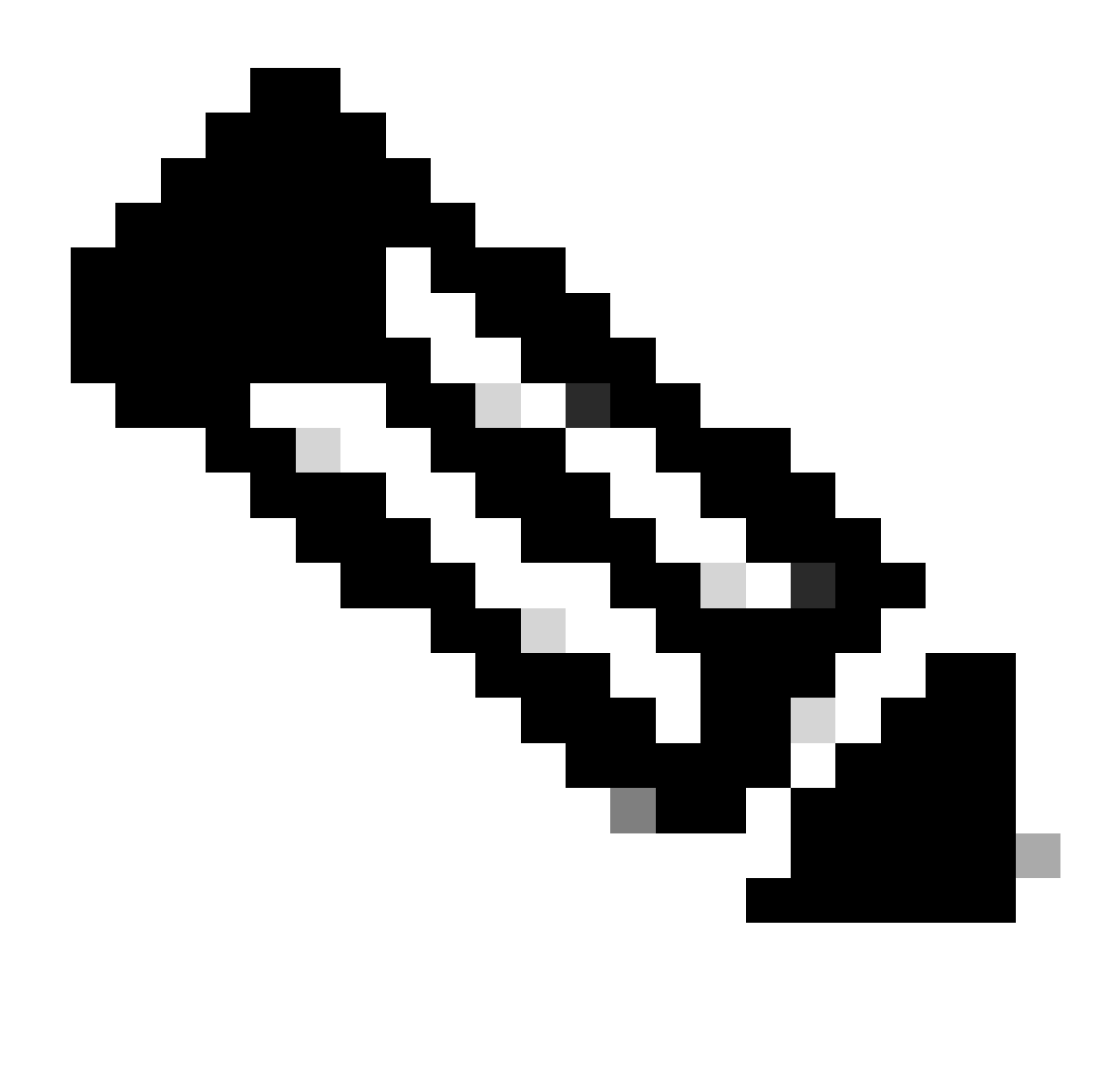

Hinweis: Stellen Sie sicher, dass das geschützte virtuelle System zu einem zugeordneten Datenspeicher gehört, andernfalls schlägt der Schutz fehl.

### Fehlerbehebung

Überprüfen der VM-Schutzkonfiguration

Es ist eine Best Practice, den VM-Schutz auf der Registerkarte Replikation zu überwachen:

| MONITOR<br>Alarms         | REPLICATION           | on configuration<br>k Configured                                                               | BANDWID<br>Unlimit   | th umit<br>ed    |                         |                                          |                  |                    | Actions ~                    |  |
|---------------------------|-----------------------|------------------------------------------------------------------------------------------------|----------------------|------------------|-------------------------|------------------------------------------|------------------|--------------------|------------------------------|--|
| 슈 Events<br>협 Activity    | Cluster Pa<br>Replica | iring<br>tionDemo                                                                              | DATASTOR<br>2        | RE MAPPED        |                         | RECOVERY SETTINGS<br>→ Configure         |                  |                    | Actions ~                    |  |
| ANALYZE                   | OUTGOIN<br>Active     | G REPLICATION                                                                                  | v <sub>Ms</sub><br>1 | Protected<br>✓ 1 | Exceeds Interval<br>O 0 | Current Replication Failures<br><b>O</b> |                  | Protection<br>\$ 1 | Group                        |  |
| PROTECT                   | Active                | REPLICATION                                                                                    | VMs<br>O             |                  |                         |                                          |                  | Protection<br>\$ 0 | Groups                       |  |
| C Replication             | Local VMs             | Remote VMs Replication Activity R                                                              | eplication P         | airs             |                         |                                          |                  | Last refreshe      | d at: 02/01/2024 12:25:35 AM |  |
| MANAGE System Information | Protection G          | roup   All Protected VMs   <u>Standalone Protect</u><br>dule — Remove from Group + Add to Grou | ed VMs<br>p × Unpro  |                  |                         |                                          | Pause            | (1) ×              | Filter                       |  |
| Datastores                |                       | Virtual Machine Name                                                                           | • Protect            | ion Status       | Last Protection Time    | Direction                                | Protection Group |                    | Interval                     |  |
| Virtual Machines          |                       | Installer 4.5                                                                                  | Protect              | ed               | 02/01/2024 6:50:46 AM   | Outgoing                                 | Demo             |                    | Every 5 minutes              |  |
| '↑ Upgrade                |                       |                                                                                                |                      |                  |                         |                                          |                  |                    |                              |  |
| >_ Web CLI                | 1 - 1 of 1            |                                                                                                |                      |                  |                         |                                          |                  |                    |                              |  |
| Kubernetes                |                       |                                                                                                |                      |                  |                         |                                          |                  |                    |                              |  |

Überwachen geschützter VMs

#### Replikationsaktivitäten überwachen

Replikationsaktivitäten können überwacht werden, indem Sie auf die Registerkarte Replikationsaktivität klicken:

| Alarms                 | REPLICATION CONFIGURATION<br>Network Configured |                          | BANDWIDTH LIMIT<br>Unlimited |                    |               |                       |                                   |           | Actions $\vee$                            |
|------------------------|-------------------------------------------------|--------------------------|------------------------------|--------------------|---------------|-----------------------|-----------------------------------|-----------|-------------------------------------------|
| 습 Events<br>① Activity | Cluster Pairing<br>ReplicationDemo              |                          | DATASTORE MAPPED             |                    |               | ,<br>→ (              | RECOVERY SETTINGS<br>Configure    |           | Actions ~                                 |
| ANALYZE                | OUTGOING REPLICATION<br>Active                  |                          | VMs<br>1                     | Protected<br>✓ 1   | Exceeds Inten | val                   | Current Replication Failures<br>0 |           | Protection Group<br>đ 1                   |
| PROTECT                | INCOMING REPLICATION<br>Active                  |                          | VMs<br>0                     |                    |               |                       |                                   |           | Protection Groups<br>📚 0                  |
| Replication            | Local VMs Remote VMs                            | Replication Activity Rep | plication Pairs              |                    |               |                       |                                   |           | Last refreshed at: 02/01/2024 12:29:29 AM |
| System Information     |                                                 |                          |                              |                    |               |                       |                                   |           | E Y Filter                                |
| Datastores             | Virtual Machine                                 | Remote Cluster           | Status                       | Start Time         | v             | End Time              | Protection Group                  | Direction | Data Transferred                          |
| liscsi                 | Installer 4.5                                   | Tokio                    | Completed                    | 02/01/2024 6:54:49 | AM            | 02/01/2024 6:54:49 AM | Demo                              | Outgoing  | 464 KIB                                   |
| Virtual Machines       | Installer 4.5                                   | Tokio                    | Completed                    | 02/01/2024 6:50:46 | AM            | 02/01/2024 6:50:47 AM | Demo                              | Outgoing  | 692 KIB                                   |
| '↑ Upgrade             | Installer 4.5                                   | Tokio                    | Completed                    | 02/01/2024 6:46:43 | AM            | 02/01/2024 6:46:44 AM | Demo                              | Outgoing  | 520 KIB                                   |
| Yeb CLI                | Installer 4.5                                   | Tokio                    | Completed                    | 02/01/2024 6:42:40 | AM            | 02/01/2024 6:42:40 AM | Demo                              | Outgoing  | 724 KIB                                   |
| Kubernetes             | Installer 4.5                                   | Tokio                    | Completed                    | 02/01/2024 6:38:35 | AM            | 02/01/2024 6:38:49 AM | Demo                              | Outgoing  | 5.8 GIB                                   |
|                        | 1 - 5 of 5                                      |                          |                              |                    |               |                       |                                   |           |                                           |

Replikationsaktivitäten

### Häufige Probleme

#### Probleme paaren

Kopplungsprobleme können auftreten:

| Create New Replication Pair 🧷 🛞                                                                                                    |                  |           |  |  |  |  |  |  |
|----------------------------------------------------------------------------------------------------|------------------|-----------|--|--|--|--|--|--|
| Name R                                                                                                    | emote Connection | Run Test  |  |  |  |  |  |  |
| ⊗ Unable to fetch the DR network configuration from remote Cluster. Please retry the operation aft <b>∝</b> validating DR network configuration in remote Cluster. |                  |           |  |  |  |  |  |  |
| Establish a connection to a remote cluster                                                                                                    |                  |           |  |  |  |  |  |  |
| Management IP or FQDN                                                                                                    |                  |           |  |  |  |  |  |  |
| User Name                                                                                                    | admin            |           |  |  |  |  |  |  |
| Password                                                                                                    |                  | ø         |  |  |  |  |  |  |
| ① Enter single sign-on or cluster credentials for remote cluster                                                                                                   |                  |           |  |  |  |  |  |  |
|                                                                                                    | [                | Back Pair |  |  |  |  |  |  |

- Stellen Sie sicher, dass das Replikationsnetzwerk in beiden Clustern konfiguriert ist.
- Stellen Sie sicher, dass die Cluster voneinander erreichbar sind.

#### Verbindungsprobleme

- Überprüfen Sie, ob eth2 vorhanden ist. Verwenden Sie den Befehl ifconfig auf jedem der virtuellen Maschinen des Speichercontrollers, um zu bestätigen, dass eth2 auf ihnen ordnungsgemäß konfiguriert ist.
- Verwenden Sie ping, um die Verbindung zwischen den eth2-Schnittstellen zu testen.
- Stellen Sie sicher, dass das Replikations-VLAN in beiden Clustern übereinstimmt.
- Stellen Sie sicher, dass das Replikations-VLAN in allen Pfaden zwischen den Clustern ordnungsgemäß konfiguriert ist.

Kopplungsschwierigkeiten

| eth2 Link encap:Ethernet HWaddr                                                                                                    | eth2 Link encap:Ethernet HWaddr                                                                                                    |
|----------------------------------------------------------------------------------------------------|----------------------------------------------------------------------------------------------------|
| inet addr:172 .3 Bcast:172255 Mask:255.255.25.0                                                                                                    | inet addr:172 .9 Bcast:172 .255 Mask:255.255.255.0                                                                                                    |
| UP BROADCAST RUNNING MULTICAST MTU:1500 Metric:1                                                                                                    | UP BROADCAST RUNNIG MULTICAST MTU:1500 Metric:1                                                                                                    |
| RX packets:797975 errors:0 dropped:87 overruns:0 frame:0                                                                                                    | RX packets:30774 errors:0 dropped:29 overruns:0 frame:0                                                                                                    |
| TX packets:799505 errors:0 dropped:0 overruns:0 carrier:0                                                                                                    | TX packets:32960 errors:0 dropped:0 overruns:0 carrier:0                                                                                                    |
| collisions:0 txqueulen:1000                                                                                                    | collisions:0 txqueuelen:1000                                                                                                    |
| RX bytes:74023721 (74.0 MB) TX bytes:74168965 (74.1 MB)                                                                                                    | RX bytes:2893235 (2.8 MB) TX bytes:3141789 (3.1 MB)                                                                                                    |
| eth2:0 Link encap:Ethernet HWaddr                                                                                                    | eth2:0 Link encap:Ethernet HWaddr                                                                                                    |
| inet addr:172 .2 Bcast:172 .255 Mask:255.255.255.0                                                                                                    | inet addr:172 .7 Bcast:172 .255 Mask:255.255.255.0                                                                                                    |
| UP BROADCAST RUNNING MULTICAST MTU:1500 Metric:1                                                                                                    | UP BROADCAST RUNNING MULTICAST MTU:1500 Metric:1                                                                                                    |
| eth0:mgmtip Link encap:Ethernet HWaddr                                                                                                    | eth0:mgmtip Link encap:Ethernet HWaddr                                                                                                    |
| inet addr: Bcast:10.31.123.255 Mask:255.255.255.0                                                                                                    | inet addr: Bcast Mask:255.255.255.0                                                                                                    |
| UP BROADCAST RUNNING MULTICAST MTU:1500 Metric:1                                                                                                    | UP BROADCAST RUNNING MULTICAST MTU:1500 Metric:1                                                                                                    |
| <pre>lo Link encap:Local Loopback</pre>                                                                                                    | <pre>lo Link encap:Local Loopback</pre>                                                                                                    |
| inet addr:127.0.0.1 Mask:255.0.0.0                                                                                                    | inet addr:127.0.0.1 Mask:255.0.0.0                                                                                                    |
| UP LOOPBACK RUNNING MTU:65536 Metric:1                                                                                                    | UP LOOPBACK RUNNING MTU:65536 Metric:1                                                                                                    |
| RX packets:15509057612 errors:0 dropped:0 overruns:0 frame:0                                                                                                    | RX packets:12876504225 errors:0 dropped:0 overruns:0 frame:0                                                                                                    |
| TX packets:15509057612 errors:0 dropped:0 overruns:0 carrier:0                                                                                                    | TX packets:12876504225 errors:0 dropped:0 overruns:0 carrier:0                                                                                                    |
| collision:0 txqueuelen:1000                                                                                                    | collisions:0 txqueuelen:1000                                                                                                    |
| RX bytes:3349146489309 (3.3 TB) TX bytes:3349146489309 (3.3 TB)                                                                                                    | RX bytes:2722351786798 (2.7 TB) TX bytes:2722351786798 (2.7 TB)                                                                                                    |
| [hxshell:-\$ ping 172 .9<br>PING 172 .9 (172 .9) 56(84) bytes of data.<br>64 bytes from 172 .9: icmp_seq=1 ttl=64 time=0.332 ms<br>64 bytes from 172 .9: icmp_seq=2 ttl=64 time=0.119 ms<br>64 bytes from 172 .9: icmp_seq=3 ttl=64 time=0.127 ms<br>64 bytes from 172 .9: icmp_seq=4 ttl=64 time=0.106 ms<br>64 bytes from 172 .9: icmp_seq=5 ttl=64 time=0.132 ms<br>64 bytes from 172 .9: icmp_seq=2 ttl=64 time=0.132 ms<br>64 bytes from 172 .9: icmp_seq=2 ttl=64 time=0.132 ms<br>64 bytes from 172 .9: icmp_seq=2 ttl=64 time=0.134 ms<br>64 bytes from 172 .9: icmp_seq=2 ttl=64 time=0.114 ms<br>64 bytes from 172 .9: icmp_seq=2 ttl=64 time=0.144 ms<br>67<br>172 .9 ping statistics<br>9 packets transmitted, 9 received.0% packet loss, time 8194ms<br>rtt min/avg/max/mdev = 069 ms | <pre>) hxshell:~\$ ping 172 .3<br/>PING 172 .3 (172 .3) 56(84) bytes of data.<br/>64 bytes from 172 .3: icmp_seq=1 ttl=64 time=0.158 ms<br/>64 bytes from 172 .3: icmp_seq=2 ttl=64 time=0.137 ms<br/>64 bytes from 172 .3: icmp_seq=3 ttl=64 time=0.197 ms<br/>64 bytes from 172 .3: icmp_seq=4 ttl=64 time=0.197 ms<br/>64 bytes from 172 .3: icmp_seq=5 ttl=64 time=0.143 ms<br/>64 bytes from 172 .3: icmp_seq=7 ttl=64 time=0.149 ms<br/>64 bytes from 172 .3: icmp_seq=8 ttl=64 time=0.149 ms<br/>64 bytes from 172 .3: icmp_seq=8 ttl=64 time=0.140 ms<br/>64 bytes from 172 .3: icmp_seq=8 ttl=64 time=0.140 ms<br/>64 bytes from 172 .3: icmp_seq=9 ttl=64 time=0.145 ms<br/>64 bytes from 172 .3: icmp_seq=9 ttl=64 time=0.145 ms<br/>67</pre> |

Ping-Test

#### Sicherheitsprobleme

#### **Protect Virtual Machine**

| <ul> <li>Cisco-HX-Data-Platform-Installer-v5.0.2e-42642-e</li> <li>) are not paired.</li> </ul> | esx : Unable to protect the VM, some da | tastores 🗙 |
|-------------------------------------------------------------------------------------------------|-----------------------------------------|------------|
| Add to an existing protection group                                                             | Demo                                    | ~          |
| O Protect this virtual machine independently                                                    |                                         |            |
| Protect this virtual machine every                                                              | 1 hour                                  |            |
| Start protecting the virtual machines immediat                                                  | tely                                    |            |
| O Start protecting the virtual machines at                                                      | 1:00 am                                 | Θ          |
| Cluster time zone                                                                               | (UTC -06:00 CST)                        |            |
| Current time on cluster                                                                         | 3:45:32 AM                              |            |
| Use VMware Tools to quiesce the virtual machi                                                   | ine                                     |            |
|                                                                                                 | Cancel Protect Virtual                  | Machine    |

Sicherheitsprobleme

- Stellen Sie sicher, dass die zu schützende VM zu einem zugeordneten Datenspeicher gehört.
- Stellen Sie sicher, dass die Datenspeicher richtig zugeordnet sind.

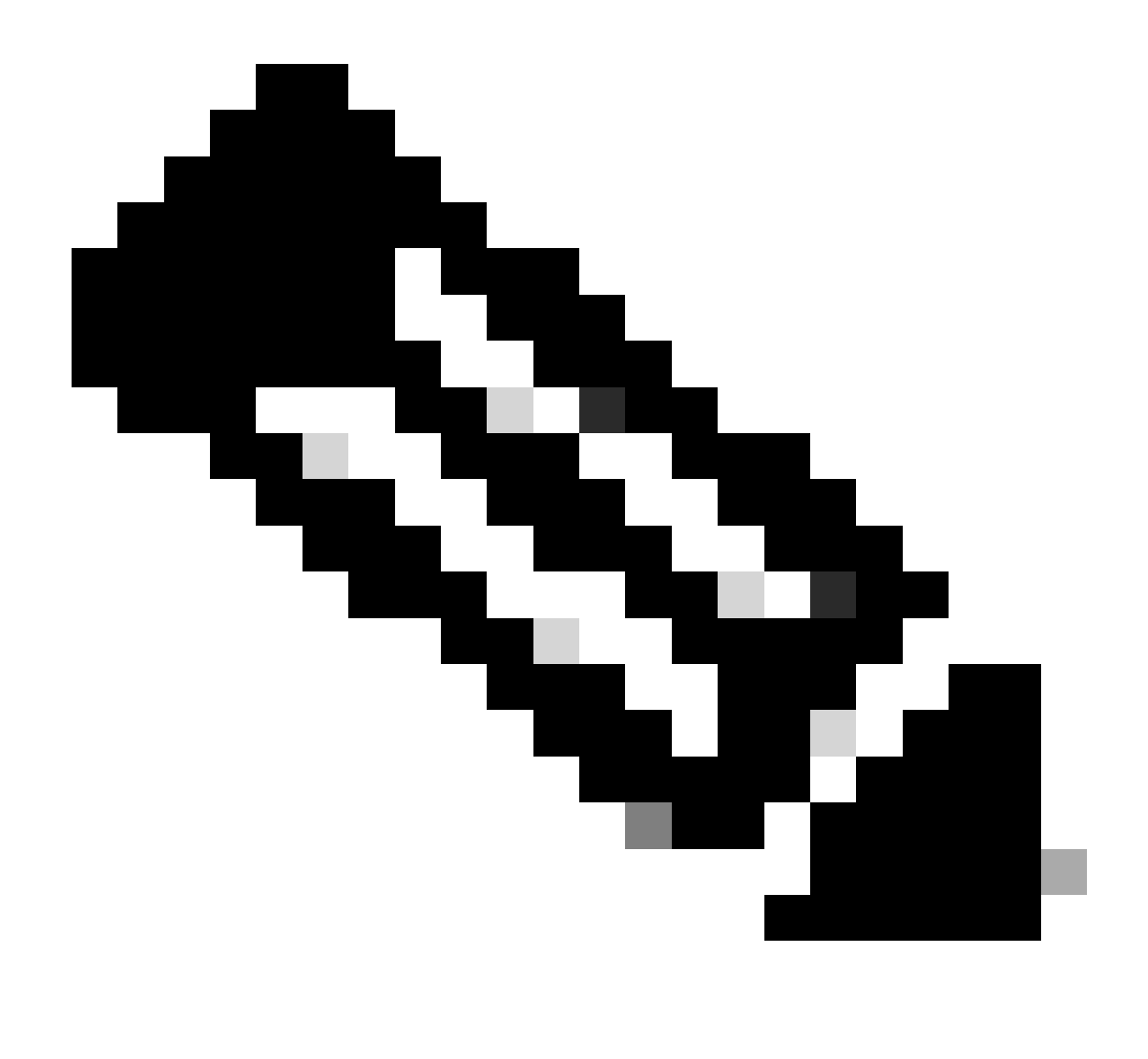

Hinweis: Bei einigen Korrekturen ist ein Eingreifen des Technical Assistance Center (TAC) erforderlich. Erstellen Sie bei Bedarf ein Ticket beim TAC.

### Zugehörige Informationen

- Administrationsleitfaden für die Cisco HyperFlex Data Platform, Version 5.0
- <u>Technischer Support und Downloads von Cisco</u>

#### Informationen zu dieser Übersetzung

Cisco hat dieses Dokument maschinell übersetzen und von einem menschlichen Übersetzer editieren und korrigieren lassen, um unseren Benutzern auf der ganzen Welt Support-Inhalte in ihrer eigenen Sprache zu bieten. Bitte beachten Sie, dass selbst die beste maschinelle Übersetzung nicht so genau ist wie eine von einem professionellen Übersetzer angefertigte. Cisco Systems, Inc. übernimmt keine Haftung für die Richtigkeit dieser Übersetzungen und empfiehlt, immer das englische Originaldokument (siehe bereitgestellter Link) heranzuziehen.